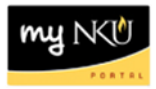

## Pre/Co-requisite Report by Dept. - Administrators

## Location(s):

myNKU

**Purpose:** Perform this procedure when you need to search for pre/co-requisites for a specific department and course

- 1. Log into myNKU
- 2. Select the Student Administration tab.
- 3. Select the Administration Services sub-tab.
- 4. Click Pre/Corequisite Report by Dept

| Home                                            | Compensation Manage    | ment SAP GUI for ERQ                    | Student Administration           | Employee Self-Service |  |  |
|-------------------------------------------------|------------------------|-----------------------------------------|----------------------------------|-----------------------|--|--|
| Faculty Se                                      | ervices Event Planning | Administration Services                 |                                  |                       |  |  |
|                                                 |                        | Student Administration > Admi           | nistration Services > Pre/Corequ | isite Report by Dept  |  |  |
| <ul><li>Overview</li><li>Class Roster</li></ul> |                        | Pre/Corequisite Report by Dept          |                                  |                       |  |  |
| Schedule of Classes                             |                        | Pre-requisites and Co-requisites report |                                  |                       |  |  |
| Registration Cart View                          |                        | Academic Session: * 2012-2013 Fall      |                                  |                       |  |  |
| Pre/Corequisite Report by                       |                        | Department. *                           | prise System Group               |                       |  |  |
| Course Completion Check                         |                        | View: [Standard View]                   | Print Version Export             | Course Name           |  |  |

- 5. Select the Academic Session.
- 6. Select Department.
- 7. Click Go.

| Pre/Corequisite Report by Dept |                                        |       |  |  |  |
|--------------------------------|----------------------------------------|-------|--|--|--|
|                                |                                        |       |  |  |  |
| Pre-requisites and C           | o-requisites report                    |       |  |  |  |
| Academic Session: *            | 2012-2013 Fall                         |       |  |  |  |
| Department: *                  | Communication                          | GO GO |  |  |  |
| View [Standard Vie             | College of Health Professions          |       |  |  |  |
| VIEW. [Otandard Vie            | College of Informatics                 |       |  |  |  |
| Org. Unit Name                 | Communication                          | ne    |  |  |  |
|                                | Community Connections                  |       |  |  |  |
|                                | Computer Science                       |       |  |  |  |
|                                | Construction Management                |       |  |  |  |
|                                | Counseling, Social Work and Leadership |       |  |  |  |
|                                | Covington Compute Admin                |       |  |  |  |

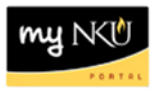

- 8. The results are reflected in the grid below
  - Use the scrollbar to see more courses offered by the specific department

| ademic Session: * 2012-2013 Fall<br>epartment * Communication | ▼<br>▼ @Go         | 1                                   |                                 |
|---------------------------------------------------------------|--------------------|-------------------------------------|---------------------------------|
| View: [Standard View]                                         | t Version Export a |                                     | Filter Settings                 |
| Org. Unit Name                                                | A Course Name      | Course Description                  | Requirement Detail              |
| Communication                                                 | CMST101H           | Honors Prin of Speech Communication | PREQ: ACT Comp 24 or greater    |
|                                                               |                    |                                     | PREQ: SAT total 1110 or greater |
|                                                               | CMST201            | Principles of Effective Listening   | PREQ: CMST101 or CMST110        |
|                                                               | CMST220            | Interpersonal Communication         |                                 |
|                                                               | CMST230            | Small Group Communication           |                                 |
|                                                               | CMST300            | Research Methods in Comm Studies    |                                 |
|                                                               | CMST303            | Organizational Communication        |                                 |
|                                                               | CMST310            | Argumentation                       |                                 |
|                                                               | CMST317            | Gender and Communication            |                                 |
|                                                               | CMST320            | Adv Interpersonal Communication     | PREQ: CMST220                   |

**Note:** Click Print Version for a .pdf version or click Export to send the results to Excel.